## **EduRec Transfer Process Guide for GDA3**

Prepared by: Kelvin Sing

First Version Date: 25 October 2024

Last updated on: 25 October 2024

Changes/Updates made: N/A

This guide is meant for Faculty/Department/Programme Administrators who are required to run the process of transferring applicant/application data from GDA3 to EduRec.

Before doing the transfer, please ensure that the application has been "Offer Accepted". Note that "Acceptance Fee Pending" and "Acceptance Fee 1 Paid" should not, and will not be transferred.

To start the process of transferring applications data to EduRec for applications that will be enrolled, please follow the steps below.

1.) Moving applications in the Reader to the '**To be Transfer'** Bin, and 2.) running the 'Transfer to EduRec' query to run the system process.

## **Moving applications in the Reader**

1. Access the **Reader**, and proceed to the **'Offer Made'** Bin. Applications that have been Offered (with the Decision Code Offer Made), should already been moved to this bin by the system.

|                             |                     |                     | Applicant Review                 |                    |                    |                       |
|-----------------------------|---------------------|---------------------|----------------------------------|--------------------|--------------------|-----------------------|
| Admin Pre-Review            | Admission Committee | Faculty Interviewer | Admission Chair(Review to Offer) | Programme Decision | Released Decisions | EduRec Transfer       |
| Awaiting Submission         | Application Review  | Interview           | Faculty Committee Review         | Waitlist/ KIV      | Withdrawn          | To be Transfer        |
| 19                          | 13                  | 112                 | 17                               | 86                 | 1                  |                       |
| Awaiting Fee Payment        | Interview Shortlist |                     |                                  | No Offer           | Unsuccessful       | Transferred to EduRec |
| 11                          | 2                   |                     |                                  | 4                  | 0                  |                       |
| Awaiting Documents          |                     |                     |                                  | Offer Admission    | Offer Made         |                       |
| 18                          |                     |                     |                                  | 57                 | 43                 |                       |
| Application Verification    |                     |                     |                                  | -                  |                    |                       |
| 5                           |                     |                     |                                  |                    |                    |                       |
| tional Information Required |                     |                     |                                  |                    |                    |                       |
|                             |                     |                     |                                  |                    |                    |                       |
| 1                           |                     |                     |                                  |                    |                    |                       |

2. Click on '**Build Query'**, to proceed to the next section, where you will be moving applications to the '**To be Transfer'** bin.

| slate    | Application Re                   | view (64)           |                      |                 |                                    |                                                                 | Build Query Classify   | Refrest | -6             | +5               | Add to Queue (0)    |
|----------|----------------------------------|---------------------|----------------------|-----------------|------------------------------------|-----------------------------------------------------------------|------------------------|---------|----------------|------------------|---------------------|
| Home     | Intake                           | Application No.     | Applicant            | Bin             | Faculty                            | Programme                                                       | Programme Type         | Î       |                |                  |                     |
| Browse   | August 2025                      | K458143630_25_CDE_M | Cai, Chaoying        | Offer Admission | College of Design &<br>Engineering | M0610: Master of Science (Materials Science and<br>Engineering) | Master's by Coursework |         | Search         |                  |                     |
| Search   | August 2025                      | K368644741_25_CDE_M | Qu, Yunzhuo          | Offer Admission | College of Design &<br>Engineering | M0610: Master of Science (Materials Science and<br>Engineering) | Master's by Coursework |         | Programme Deci | sion - Offer Adr | nission 👻           |
| Queue    | August 2025                      | K521558295_25_RMO   | Xiao, Xiaoyang       | Offer Admission | Risk Management<br>Institute       | M4710: Master of Science (Financial Engineering)                | Master's by Coursework |         |                |                  | Candidate Details 📑 |
| Recent   | August 2025                      | K630214258_25_RMO   | Jiang, Ying          | Offer Admission | Risk Management<br>Institute       | M4710: Master of Science (Financial Engineering)                | Master's by Coursework |         |                |                  |                     |
| Share    | August 2025                      | K126125484_25_RMO   | Wei, Yuxuan          | Offer Admission | Risk Management<br>Institute       | M4710: Master of Science (Financial Engineering)                | Master's by Coursework |         |                |                  |                     |
| Classify | August 2025                      | K483515536_25_RMO   | Hu, Ran              | Offer Admission | Risk Management<br>Institute       | M4710: Master of Science (Financial Engineering)                | Master's by Coursework | 2       |                |                  |                     |
| Exit     | August 2025                      | K359656531_25_RMO   | Ye, Kaifan           | Offer Admission | Risk Management<br>Institute       | M4710: Master of Science (Financial Engineering)                | Master's by Coursework |         |                |                  |                     |
|          | August 2025                      | K082417382_25_RMO   | Zhou, Yinuo          | Offer Admission | Risk Management<br>Institute       | M4710: Master of Science (Financial Engineering)                | Master's by Coursework |         |                |                  |                     |
|          | August 2025                      | K457336381_25_RMO   | Huang, Mengying      | Offer Admission | Risk Management<br>Institute       | M4710: Master of Science (Financial Engineering)                | Master's by Coursework |         |                |                  |                     |
|          | August 2025                      | K090027445_25_RMO   | Lee, Shaun Xuan Yang | Offer Admission | Risk Management<br>Institute       | M4710: Master of Science (Financial Engineering)                | Master's by Coursework |         |                |                  |                     |
|          | August 2025                      | K839989924_25_RMO   | Feng, Guangyao       | Offer Admission | Risk Management<br>Institute       | M4710: Master of Science (Financial Engineering)                | Master's by Coursework |         |                |                  |                     |
|          | August 2025                      | K035227627_25_RMO   | U, Xinyang           | Offer Admission | Risk Management<br>Institute       | M4710: Master of Science (Financial Engineering)                | Master's by Coursework |         |                |                  |                     |
|          | August 2025                      | K689787839_25_RMO   | Gao, Yujian          | Offer Admission | Risk Management<br>Institute       | M4710: Master of Science (Financial Engineering)                | Master's by Coursework |         |                |                  |                     |
|          | August 2025                      | K250571538_25_CDE_M | Zheng, Wenyu         | Offer Admission | College of Design &<br>Engineering | M0610: Master of Science (Materials Science and<br>Engineering) | Master's by Coursework |         |                |                  |                     |
|          | August 2025<br>J& Stephani Alvin | K244600236_25_RMO   | Yingyu, Wang         | Offer Admission | Risk Management<br>Institute       | M4710: Master of Science (Financial Engineering)                | Master's by Coursework |         |                |                  |                     |
|          | August 2025                      | K113791052_25_RMO   | Wang, Xinrul         | Offer Admission | Risk Management<br>Institute       | M4710: Master of Science (Financial Engineering)                | Master's by Coursework |         |                |                  |                     |
|          | August 2025                      | K934502005_25_RMO   | Huang, Yue           | Offer Admission | Risk Management<br>Institute       | M4710: Master of Science (Financial Engineering)                | Master's by Coursework |         |                |                  |                     |
|          | August 2025                      | K463408103_25_RMO   | Xiao, Jiahui         | Offer Admission | Risk Management<br>Institute       | M4710: Master of Science (Financial Engineering)                | Master's by Coursework |         |                |                  |                     |
|          | August 2025                      | K373920651_25_CDE_M | Zhou, Ziyu           | Offer Admission | College of Design &<br>Engineering | M0610: Master of Science (Materials Science and<br>Engineering) | Master's by Coursework | •       |                |                  |                     |

3. Once at the query page, proceed to select the 'Bin' option under the Batch Management section in the dropdown list.

| Queries > Qu | alck Query |                    |                    |                 |                                 |                                  |                        |              |                               |
|--------------|------------|--------------------|--------------------|-----------------|---------------------------------|----------------------------------|------------------------|--------------|-------------------------------|
| uick Que     | ery        |                    |                    |                 |                                 |                                  |                        |              |                               |
| Dutput       | 1          | Excel Spreadsheet  |                    |                 |                                 |                                  |                        |              | •                             |
|              |            | Export Destination | •                  |                 |                                 |                                  |                        |              |                               |
|              |            | Excel Spreadsheet  |                    |                 |                                 |                                  |                        |              |                               |
|              |            | Deliver Mailing    |                    |                 |                                 |                                  |                        |              |                               |
| ows 1-64 ~   | of 64 Pre  | Portal             |                    |                 |                                 |                                  |                        |              | Search                        |
| itake        | Applicat   | Consieron          |                    |                 |                                 |                                  |                        |              | eaders Notes                  |
| ugust 2025   | K0694744   | Comma-Delimited    | CSV File           |                 |                                 |                                  |                        |              | ephani Alvin                  |
| ugust 2025   | K4581430   | Tab-Delimited File |                    |                 |                                 |                                  |                        |              | inie Zhang                    |
| ugust 2025   | K0900274   | PDF Report         |                    |                 |                                 |                                  |                        |              | ephani Alvin                  |
| ugust 2025   | K230537    | HTML Report        |                    |                 |                                 |                                  |                        |              | ephani Alvin                  |
| ugust 2025   | K5215582   | Mail Merge Word D  | ocument            |                 |                                 |                                  |                        |              | ephani Alvin                  |
| August 2025  | K463408    | Batch Management   | :                  |                 |                                 |                                  |                        |              | ephani Alvin                  |
| kugust 2025  | K2318833   | Bin                |                    |                 |                                 |                                  |                        |              | ephani Alvin                  |
| August 2025  | K9749476   | Decisions          | · · ·              |                 |                                 |                                  |                        |              | ephani Alvin                  |
| August 2025  | K6302142   | 58_25_RM0_RMI      | Jiang, Ying        | Offer Admission | Risk Management Institute       | M4710: Master of Science (Financ | Master's by Coursework |              | Stephani Alvin                |
| August 2025  | K6577462   | 65_25_RM0_RMI      | Zhao, Ungxuan      | Offer Admission | Risk Management Institute       | M4710: Master of Science (Financ | Master's by Coursework |              | Stephani Alvin                |
| kugust 2025  | K2446002   | 36_25_RM0_RMI      | Yingyu, Wang       | Offer Admission | Risk Management Institute       | M4710: Master of Science (Financ | Master's by Coursework |              | Stephani Alvin                |
| August 2025  | K3596565   | 31_25_RM0_RMI      | Ye, Kaifan         | Offer Admission | Risk Management Institute       | M4710: Master of Science (Financ | Master's by Coursework |              | Stephani Alvin                |
| August 2025  | K6897878   | 39_25_RM0_RMI      | Gao, Yujian        | Offer Admission | Risk Management Institute       | M4710: Master of Science (Financ | Master's by Coursework |              | Stephani Alvin                |
| August 2025  | K4460086   | 28_25_RM0_RMI      | Qu, Xiaoyu         | Offer Admission | Risk Management Institute       | M4710: Master of Science (Financ | Master's by Coursework |              | Stephani Alvin                |
| August 2025  | K3686447   | 41_25_CDE_MSE      | Qu, Yunzhuo        | Offer Admission | College of Design & Engineering | M0610: Master of Science (Materi | Master's by Coursework |              | Annie Zhang                   |
| August 2025  | K0352276   | 27_25_RMO_RMI      | Li, Xinyang        | Offer Admission | Risk Management Institute       | M4710: Master of Science (Financ | Master's by Coursework |              | Stephani Alvin                |
| August 2025  | K0888529   | 01_25_MED_BCM      | Tester, Kelvin jty | Offer Admission | Yong Loo Lin School of Medicine | M0816: MSc Precision Health and  | Master's by Coursework | Huanping Guo | NUSGS TEST Reviewer, Sample U |
| August 2025  | K4573363   | 81_25_RM0_RMI      | Huang, Mengying    | Offer Admission | Risk Management Institute       | M4710: Master of Science (Financ | Master's by Coursework |              | Stephani Alvin                |
| August 2025  | K2384922   | 42_25_RMO_RMI      | Ye, Chen           | Offer Admission | Risk Management Institute       | M4710: Master of Science (Financ | Master's by Coursework |              | Stephani Alvin                |
| August 2025  | K3739206   | 51_25_CDE_MSE      | Zhou, Ziyu         | Offer Admission | College of Design & Engineering | M0610: Master of Science (Materi | Master's by Coursework |              | Annie Zhang                   |
| 3000 41000   | V7606716   | 20 35 CDE MCE      | Thone Manas        | Offer Admirrian | Callons of Darias & Engineering | MOE10- Marter of Crience /Materi | Master's bu Courrounds |              | Annio Thong                   |

4. Within the Bin Management page, you should select 'Set Bin' at the Bin Action dropdown list.

| slate 🛛 🖉                                 | I 🦰 🖳 🤻                            | ◀ 🔤 🔳               | 🛄 🔅                 |                            |                         |                      |                 |                           | s                        | earch                  | ×       |
|-------------------------------------------|------------------------------------|---------------------|---------------------|----------------------------|-------------------------|----------------------|-----------------|---------------------------|--------------------------|------------------------|---------|
| Ul Queries > Quick Query > R              | lesuits                            |                     |                     |                            |                         |                      |                 |                           |                          |                        |         |
| Bin Management                            |                                    |                     |                     |                            |                         |                      |                 |                           |                          |                        |         |
| Markflow Ar                               | nolication Paviaw                  |                     |                     |                            |                         |                      |                 |                           |                          |                        |         |
| Rin Action                                | Lot Ring to                        |                     |                     |                            |                         |                      |                 |                           |                          |                        | v       |
|                                           | eave Current                       |                     |                     |                            |                         |                      |                 |                           |                          |                        |         |
| pin S                                     | Set Bin                            |                     |                     |                            |                         |                      |                 |                           |                          |                        |         |
| Queue Action                              | Clear Bin                          |                     |                     |                            |                         |                      |                 |                           |                          |                        |         |
| Add Reader S                              | Set Pending Bin                    |                     |                     |                            |                         |                      |                 |                           |                          |                        | - 1     |
| c                                         | Clear Pending Bin                  |                     |                     |                            |                         |                      |                 |                           |                          |                        |         |
| Update Selected (0)                       | Update All (64)                    |                     |                     |                            |                         |                      |                 |                           |                          |                        |         |
|                                           |                                    |                     |                     |                            |                         |                      |                 |                           |                          |                        |         |
| Rows 1-64 v of 64 Prev                    | Next                               |                     |                     |                            |                         |                      |                 |                           | Si                       | sarch                  |         |
| Bin Management: Rec                       | Bin Management: Bin                | Bin Management: Rea | Bin Management: Pen | Intake                     | Application No.         | Applicant            | Bin             | Faculty                   | Programme                | Programme Type         | Users _ |
| Ding, Chenyi                              | Offer Admission                    |                     |                     | August 2025                | K069474485_25_RMO_RMI   | Ding, Chenyi         | Offer Admission | Risk Management Institute | M4710: Master of Science | Master's by Coursework | _       |
| Cai, Chaoying                             | Offer Admission                    |                     |                     | August 2025                | K458143630_25_CDE_MSE   | Cal, Chaoying        | Offer Admission | College of Design & Engin | M0610: Master of Science | Master's by Coursework |         |
| Lee, Shaun Xuan Yang                      | Offer Admission                    |                     |                     | August 2025                | K090027445_25_RMO_RMI   | Lee, Shaun Xuan Yang | Offer Admission | Risk Management Institute | M4710: Master of Science | Master's by Coursework | _       |
| 🗌 Gao, Jiarui                             | Offer Admission                    |                     |                     | August 2025                | K230537352_25_RMO_RMI   | Gao, Jiarui          | Offer Admission | Risk Management Institute | M4710: Master of Science | Master's by Coursework |         |
| <ul> <li>Xiao, Xiaoyang</li> </ul>        | Offer Admission                    |                     | Offer Admission     | August 2025                | K521558295_25_RMO_RMI   | Xiao, Xiaoyang       | Offer Admission | Risk Management Institute | M4710: Master of Science | Master's by Coursework | _       |
| 🗌 Xiao, Jiahui                            | Offer Admission                    |                     |                     | August 2025                | K463408103_25_RMO_RMI   | Xiao, Jiahui         | Offer Admission | Risk Management Institute | M4710: Master of Science | Master's by Coursework |         |
| Chen, Tianrun                             | Offer Admission                    |                     |                     | August 2025                | K231883700_25_RMO_RMI   | Chen, Tianrun        | Offer Admission | Risk Management Institute | M4710: Master of Science | Master's by Coursework |         |
| Hou, Wanting                              | Offer Admission                    |                     |                     | August 2025                | K974947656_25_RMO_RMI   | Hou, Wanting         | Offer Admission | Risk Management Institute | M4710: Master of Science | Master's by Coursework |         |
| <ul> <li>Jiang, Ying</li> </ul>           | Offer Admission                    |                     |                     | August 2025                | K630214258_25_RMO_RMI   | Jiang, Ying          | Offer Admission | Risk Management Institute | M4710: Master of Science | Master's by Coursework |         |
| Zhao, Lingxuan                            | Offer Admission                    |                     |                     | August 2025                | K657746265_25_RMO_RMI   | Zhao, Lingxuan       | Offer Admission | Risk Management Institute | M4710: Master of Science | Master's by Coursework |         |
| Yingyu, Wang                              | Offer Admission                    |                     |                     | August 2025                | K244600236_25_RMO_RMI   | Yingyu, Wang         | Offer Admission | Risk Management Institute | M4710: Master of Science | Master's by Coursework |         |
| <ul> <li>Ye, Kaifan</li> </ul>            | Offer Admission                    |                     |                     | August 2025                | K359656531_25_RMO_RMI   | Ye, Kaifan           | Offer Admission | Risk Management Institute | M4710: Master of Science | Master's by Coursework |         |
| 🗌 Gao, Yujian                             | Offer Admission                    |                     |                     | August 2025                | K689787839_25_RMO_RMI   | Gao, Yujian          | Offer Admission | Risk Management Institute | M4710: Master of Science | Master's by Coursework |         |
| Qu, Xiaoyu                                | Offer Admission                    |                     |                     | August 2025                | K446008628_25_RMO_RMI   | Qu, Xiaoyu           | Offer Admission | Risk Management Institute | M4710: Master of Science | Master's by Coursework |         |
|                                           | Offer Admission                    |                     |                     | August 2025                | K368644741_25_CDE_MSE   | Qu, Yunzhuo          | Offer Admission | College of Design & Engin | M0610: Master of Science | Master's by Coursework |         |
| Qu, Yunzhuo                               |                                    |                     |                     |                            | V025227627 25 PMO PMI   | Li Yimana            | Offer Admission | Risk Management Institute | M4710: Master of Science | Master's by Coursework |         |
| Qu, Yunzhuo                               | Offer Admission                    |                     |                     | August 2025                | 1000227027_20_1010_1011 | c, xinying           |                 |                           |                          |                        |         |
| Qu, Yunzhuo U, Xinyang Tester, Kelvin jty | Offer Admission<br>Offer Admission | HP Guo              | Offer Admission     | August 2025<br>August 2025 | K088852901_25_MED_BCM   | Tester, Kelvin jty   | Offer Admission | Yong Loo Lin School of Me | M0816: MSc Precision Hea | Master's by Coursework | Huanpi  |

5. Select the 'To be Transfer' bin in the Bin dropdown list.

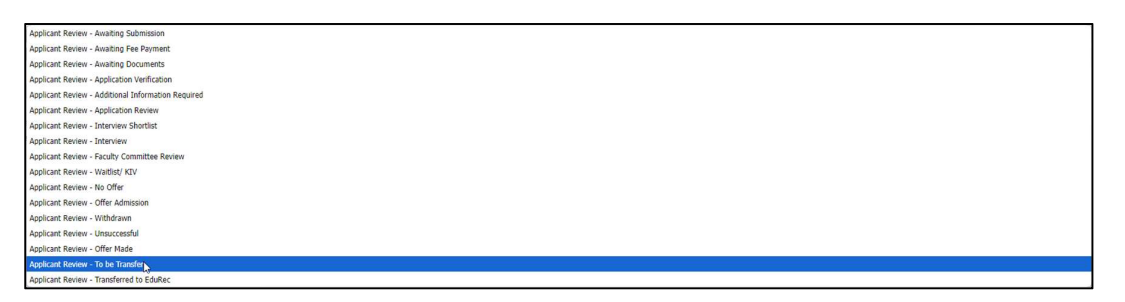

 Check the applications that you want to transfer and click on Update Selected to continue. Or click on Update All to select and move all applications listed to the 'To be Transfer' Bin.

| All_Queries > Quick_Query >           | Results                           |                         |                         |              |                       |                       |            |           |              |                                  |       |
|---------------------------------------|-----------------------------------|-------------------------|-------------------------|--------------|-----------------------|-----------------------|------------|-----------|--------------|----------------------------------|-------|
| Bin Management                        |                                   |                         |                         |              |                       |                       |            |           |              |                                  |       |
| Workflow                              | Application Review                |                         |                         |              |                       |                       |            |           |              |                                  |       |
| Bin Action                            | Set Bin                           |                         |                         |              |                       |                       |            |           |              |                                  | ~     |
| Bn                                    | Applicant Review - To be Transfer |                         |                         |              |                       |                       |            |           |              |                                  |       |
| Oueue Action                          | Add Readers                       |                         |                         |              |                       |                       |            |           |              |                                  | ~     |
| Add Bondar                            |                                   |                         |                         |              |                       |                       |            |           |              |                                  |       |
| Update Selected (0)                   | Update All (45)                   |                         |                         |              |                       |                       |            |           |              | Search                           |       |
| Bin Management: Re                    | cord Bin Management: Bin          | Bin Management: Readers | Bin Management: Pending | Intake       | Application No.       | Applicant             | Bin        | Programme | Users        | Readers                          | Notes |
| User4, Training                       | Offer Made                        |                         | Offer Admission         | August 2025  | K134520350_25_BIZ_BIZ | User4, Training       | Offer Made |           |              |                                  | _     |
| Tester, Kelvin Kelvin                 | Offer Made                        |                         |                         | August 2025  | K396223388_25_COM_COM | Tester, Kelvin Kelvin | Offer Made |           |              |                                  |       |
| Test, Vivien                          | Offer Made                        |                         |                         | August 2025  | K582007053_25_BIZ_BIZ | Test, Vivien          | Offer Made |           |              |                                  |       |
| Cheng I , SC Testing                  | Offer Made                        |                         |                         | August 2025  | K020539454_25_SCI_SDS | Cheng I , SC Testing  | Offer Made |           |              | Sew Chin Cheng                   |       |
| Tan, Jon Test DT                      | Offer Made                        |                         |                         | August 2025  | K666424489_25_BIZ_BIZ | Tan, Jon Test DT      | Offer Made |           |              | Chuan Yuan, Jonathan Tan         |       |
| Ung-TEST, Danny                       | Offer Made                        |                         |                         | August 2025  | K471993164_25_BIZ_BIZ | Ling-TEST, Danny      | Offer Made |           |              |                                  |       |
| Tan, Jon Test DT                      | Offer Made                        |                         | Offer Admission         | August 2025  | K742298429_25_BIZ_BIZ | Tan, Jon Test DT      | Offer Made |           |              | Chuan Yuan, Jonathan Tan         | _     |
| <ul> <li>Ling-TEST, Danny</li> </ul>  | Offer Made                        |                         |                         | August 2025  | K182404225_25_BIZ_BIZ | Ling-TEST, Danny      | Offer Made |           |              |                                  |       |
| <ul> <li>Yap Test, Jocelyn</li> </ul> | Offer Made                        | Eunice Han              |                         | August 2025  | K952496968_25_SCA_SCA | Yap Test, Jocelyn     | Offer Made |           | Eunice Han   | Huanping Guo, Rachel Teo Jun     |       |
| <ul> <li>Tester, Kelvin</li> </ul>    | Offer Made                        |                         |                         | August 2025  | K792860629_25_CDE_CEE | Tester, Kelvin        | Offer Made |           |              | Angel Jia Hui Ng, Brenda Jiayi T |       |
| User4, Training                       | Offer Made                        | Huanping Guo            |                         | January 2025 | R958407890_25_CDE_ECE | User4, Training       | Offer Made |           | Huanping Guo |                                  |       |
| Cheng ! , SC Testing                  | Offer Made                        |                         |                         | January 2025 | K826586716_25_SCI_PHA | Cheng ! , SC Testing  | Offer Made |           |              |                                  |       |
| LI-TEST, Vivien                       | Offer Made                        |                         |                         | January 2025 | K618456777_25_MUS_MUS | Li-TEST, Vivien       | Offer Made |           |              |                                  |       |

7. Now the applications you have selected and updated will be found in the '**To be Transfer'** Bin.

| luRec Transfer<br>o be Transfer<br>     |
|-----------------------------------------|
| o be Transfer<br>्री<br>ferred to EduRe |
| ferred to EduRe                         |
| ferred to EduRe                         |
|                                         |
|                                         |
|                                         |
|                                         |
|                                         |
|                                         |
|                                         |
|                                         |

## Running the 'Transfer to EduRec' query

- 1. Proceed to the Query page.
- 2. Search for the '<u>Transfer to Edurec'</u> query.
- 3. Click on 'Run to Web Service' to run the query process.

| All Queries                                      |                                                                                                    |             |                     |
|--------------------------------------------------|----------------------------------------------------------------------------------------------------|-------------|---------------------|
| Transfer to Edur                                 | ec                                                                                                    |             | Edit 🔻              |
| Folder                                           | Interface                                                                                                    |             |                     |
| User                                             | Humping Gue                                                                                                    | Edit Query  |                     |
| Base                                             | Configurable Joins - Application                                                                                                    | Cdl Hater   |                     |
| Execution Mode                                   | Retrieve all records each time query is run                                                                                                    | EUX NOLES   |                     |
| Filters                                          | Status IN Decision Released to Applicant                                                                                                    | Check Logic |                     |
|                                                  | Decision by Rank Released / Code IN Offer Accepted                                                                                                    |             |                     |
|                                                  | Need to transfer Exists                                                                                                    |             |                     |
|                                                  | VORTINOV BIT / VORTINOV BIT IN ADDRESS REVIEW - EXAMPLE INTERFECT OF INSTITUTE - TOT INSTITUTE - TOTI INSTITUTE - TOTI INSTITUTE - TOTI INSTITUC |             |                     |
| Matching Rows                                    | 2                                                                                                    |             |                     |
| Description ^                                    | The Diagnet is used to Transfer exceeds the Subject. If the Ministry of Constraint is a second that are in the Ministry of Constraint is a second to Applicant I with Statemet Persons Related to Applicant Offer Accepted StateMet Version Statemet To Transfer to Edifice Assessing with the Workflow men – For Transfer to Edifice Assessing with the Workflow recess.                                                                                                    |             |                     |
|                                                  | Records that have already been transferred will be moved to the Transferred to EduRec Bin in the Reader.                                                                                                    |             |                     |
| Run Query Run<br>Siste (National University of S | a Web Service                                                                                                    | hore        | 1 / nixi / mus-test |

4. Applications transferred to EduRec will be placed automatically in the '**Transferred to EduRec'** Bin.

|                                 |                     |                     | Applicant Review                 |                    |                    |                                         |
|---------------------------------|---------------------|---------------------|----------------------------------|--------------------|--------------------|-----------------------------------------|
| Admin Pre-Review                | Admission Committee | Faculty Interviewer | Admission Chair(Review to Offer) | Programme Decision | Released Decisions | EduRec Transfer                         |
| Awaiting Submission             | Application Review  | Interview           | Faculty Committee Review         | Waitlist/ KIV      | Withdrawn          | To be Transfer                          |
| 19                              | 13                  | 112                 | 17                               | 86                 | 1                  | 2                                       |
| Awaiting Fee Payment            | Interview Shortlist |                     |                                  | No Offer           | Unsuccessful       | Transferred to EduRec                   |
| 11                              | 2                   |                     |                                  | 4                  | 0                  | 1<br>دائس                               |
| Awaiting Documents              |                     |                     |                                  | Offer Admission    | Offer Made         | , i i i i i i i i i i i i i i i i i i i |
| Application Verification        |                     |                     |                                  | 57                 | 15                 |                                         |
| 5                               |                     |                     |                                  |                    |                    |                                         |
| Additional Information Required |                     |                     |                                  |                    |                    |                                         |
| 1                               |                     |                     |                                  |                    |                    |                                         |

The status/outcome of the transfer will only be available 15 minutes later.

Run the following Query:" <u>Edurec Transfer Status</u>" to view the status of the transfer.